# **ENROLLING KINDERGARTEN & NEW STUDENTS**

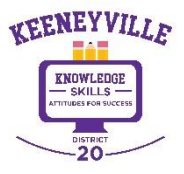

 ✓ Go to the District 20 website <u>https://www.esd20.org/</u> and select the REGISTRATION tab, and select the grade level of the student that you want to enroll.

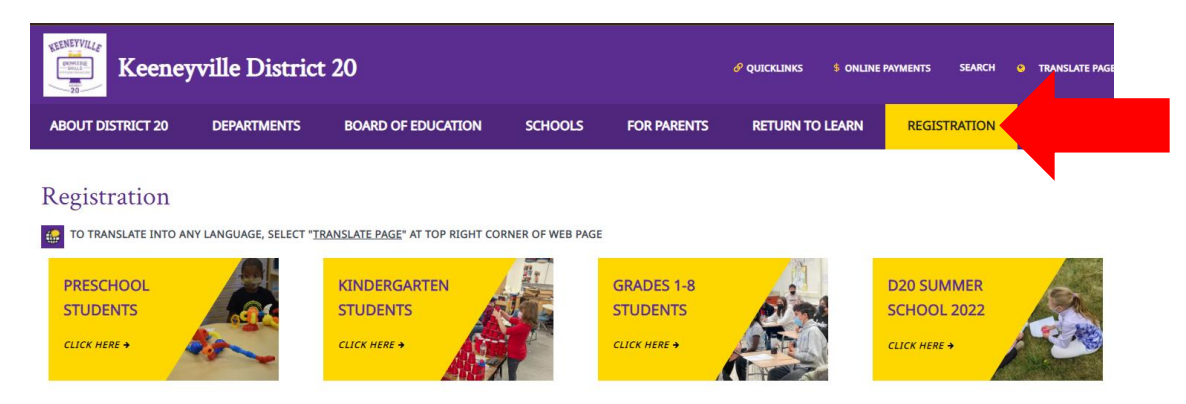

✓ Select the STEPS FOR ENROLLING YOUR KINDERGARTEN STUDENT and carefully follow the drop-down instructions to ensure that your child is properly enrolled.

| PUENTRICT 20       DEPARTMENTS       BOARD OF EDUCATION       SCHOOLS       POR PARENTS       RETURN TO LEARN       REGISTRATION         CONTRACT, POR PARENTS       DEPARTMENTS       BOARD OF EDUCATION       SCHOOLS       POR PARENTS       RETURN TO LEARN       REGISTRATION       POR STAFF         CONTRACT, POR PARENTS       DEPARTMENTS       BOARD OF EDUCATION       SCHOOLS       POR PARENTS       RETURN TO LEARN       REGISTRATION       POR STAFF         CONTRACT, POR PARENTS       DEPARTMENTS       BOARD OF EDUCATION       SCHOOLS       POR PARENTS       RETURN TO LEARN       REGISTRATION       POR STAFF         PUENT DEFARTMENTS       DEPARTMENTS       BOARD OF EDUCATION       SCHOOLS       POR PARENTS       RETURN TO LEARN       REGISTRATION       POR STAFF         PUENT DEFART       DEPARTMENTS       BOARD OF EDUCATION       SCHOOLS       POR PARENTS       RETURN TO LEARN       REGISTRATION       POR STAFF         PUENT DETRICT 20       DEPARTMENTS       BOARD OF EDUCATION       SCHOOLS       POR PARENTS       RETURN TO LEARN       REGISTRATION       POR STAFF         PUENTRICT 20       DEPARTMENTS       BOARD OF EDUCATION       SCHOOLS       POR PARENTS       RETURN TO LEARN       REGISTRATION       POR STAFF         PUENTRICT 20       DEPARTMENTS       BOARD OF EDUC                                                                                                    | Keene                                                         | ville Distric                                                      | t 20                                                                      |                                           |                                       | 🔗 QUICKLINKS                                     | \$ ONLINE                    | PAYMENTS SEARCH                                | • TRANSLATE PAG                  |
|----------------------------------------------------------------------------------------------------|---------------------------------------------------------------|--------------------------------------------------------------------|---------------------------------------------------------------------------|-------------------------------------------|---------------------------------------|--------------------------------------------------|------------------------------|------------------------------------------------|----------------------------------|
| dergarten Registration   2013 Bernover Lawardward, stated "Baseling Baseling for Nedwesday, April 3th at 600pm at your child's elementary school to learn more about your school, the registration   2013 Bernover Registration for 2022 23 opens on Thurday, April 4th / Please follow ine State for Engling Your Kendegarten Student being us to plan abead for the Tail to Blaccard (SGO off Registration Feel with Applies for all 6th Studenesday, April 4th / Please follow ine State for Engling Your Kendegarten Student being word with a follow registration for a great start:   constrat, your shade for a sistance, send an email to registration@Bes200 org. or schedule an in-person appointment.   PS DE ENGLING YOUR KINDERGARTEN STUDENT   Constration:   Constration: <t< th=""><th>ABOUT DISTRICT 20</th><th>DEPARTMENTS</th><th>BOARD OF EDUCATION</th><th>SCHOOLS</th><th>FOR PARENTS</th><th>RETURN TO</th><th>EARN</th><th>REGISTRATION</th><th>FOR STAFF</th></t<>                                                                                                    | ABOUT DISTRICT 20                                             | DEPARTMENTS                                                        | BOARD OF EDUCATION                                                        | SCHOOLS                                   | FOR PARENTS                           | RETURN TO                                        | EARN                         | REGISTRATION                                   | FOR STAFF                        |
| THANGLARE INFO ANY LANGUAGE, SELECT TEAMSLATE PAGE, AT TOP RIGHT CORNER OF WEB PAGE   2033 School Year   and any out family to attend the Kindergattent Bound-Lip on Wednesday, April 13th at 6.00pm at your child's elementary school to learn more about your school, the registration for the causa and more and any out consistent and more and any out consistent and the file school web grage for Encelling Your Kindergarten Yau etchild's huber to ensure that your child's huber of the school the file school web grage for Encelling Your Kindergarten Yau etchild's kindergarten year gets off to a great start:   and the file school web grage for Encelling Your Kindergarten Yau etchild's kindergarten year gets off to a great start: and the file school web grage for Encelling Your Kindergarten Yau etchild's kindergarten year gets off to a great start: and the file school web grage for Encelling Your Kindergarten Yau etchild's kindergarten year gets off to a great start: and the file school web grage for Encelling Your Kindergarten Yau etchild's kindergarten year gets off to a great start: and the file school Yau it was an and an enall to registration detail an in-person appointment. Branchart Your Kindergarten Student: And Encel You Chart Not Learning Student below at the file school Your Not Learning Student Part (Stool The File Your Chart Part (Stool The File Your Chart Part (Stool The File Your Chart Part (Stool The File Your Chart Part (Stool The File Your Chart Part (Stool Y and Your Your Your Your Your Your Your Your                                                                                                    | indergarten                                                   | Registration                                                       |                                                                           |                                           |                                       |                                                  |                              |                                                |                                  |
| 2023 School Year  autor can be addressed and a metal to registration floated sign of the flash state of the flash state of the flash state address and more address of the area state address of the flash state of the flash state of the flash state of the flash state address and point in the registration floated state address of the flash state of the flash state of the fla | TO TRANSLATE INTO A                                           | VY LANGUAGE, SELECT *I                                             | TRANSLATE PAGE" AT TOP RIGHT COP                                          | RNER OF WEB PAGE                          | E.                                    |                                                  |                              |                                                |                                  |
| angage you for my contend for 2022-23 opens on Thursday. April 14th / Piesar follow the <u>Steps for Encoding Your Kindoergarten Student</u> below: to ensure that your child's folly registration to the registration for 2022-23 opens on Thursday. April 14th / Piesar follow the <u>Steps for Encoding Your Kindoergarten Student</u> below: to ensure that your child's folly registration for your school office for assistance, send an email to registration@exd20.org, or schedule an in-person appointment.  PT DISTRICT 20 DEARTMENTS DUDIEST                                                                                                    | 022-2023 School Ye                                            | ar                                                                 |                                                                           |                                           |                                       |                                                  |                              |                                                |                                  |
| parten Registration for 2022-23 opens on Thursday, April 14th Plasee follow the <u>Stepa for Enrolling Your Kindergarten Student</u> , ledow to resure that your child is hully registrated for the registration flee is to plan ahead for the Fall's of the gistration flee your child's Kindergarten year gets of to a great start<br>contact your school office for assistance, send an email to registration@ed20.org, or schedule an in-person appointment.<br>The TOR ENROLLING YOUR KINDERGARTEN STUDENT                                                                                                    | encourage your family<br>ocess, tour our classroo             | to attend the <u>Kindergar</u><br>ns, and more!                    | <u>rten Round-Up</u> on Wednesday, Ap                                     | ril 13th at 6:00pm                        | at your child's elem                  | ientary school to leai                           | a more ab                    | out your school, the re                        | gistration                       |
| europey you to register as soon as possible to take advantage of the "Tarly Bird Discourt" (550 off Registration Res) which applies for all k-8 students if you complete the registration all to registration all to registration  | dergarten Registration<br>/.                                  | for 2022-23 opens on T                                             | hursday, April 14th! Please follow                                        | the <u>Steps for En</u>                   | rolling Your Kinderga                 | arten Student below                              | o ensure ti                  | hat your child is fully n                      | egistered for the                |
| Contract your school office for assistance, send an email to registration@exd20.org, or schedule an in-person appointment. PS FOR ENROLLING YOUR KINDERGARTEN STUDENT                                                                                                    | encourage you to regist<br>ocess by May 31st. Your            | ter as soon as possible<br>early registration also l               | to take advantage of the "Early Bi<br>helps us to plan ahead for the Fall | ird Discount" (\$50<br>so that your child | off Registration Fee                  | ) which applies for a<br>r gets off to a great s | K-8 stude                    | nts if you complete the                        | e registration                   |
| PS FOR ENROLLING YOUR KINDERGARTEN STUDENT                                                                                                    | ease contact your school                                      | office for assistance, se                                          | end an email to registration@esd2                                         | 20.org, or schedul                        | le an in-person appo                  | intment.                                         |                              |                                                |                                  |
| Contract of the second second se      | STEPS FOR ENROLLIN                                            | IG YOUR KINDERGAR                                                  | TEN STUDENT                                                               |                                           |                                       |                                                  |                              |                                                |                                  |
| TO TRANSLATE INTO ANY LANGUAGE, SELECT "TRANSLATE PAGE" AT TOP RIGHT CORNER OF WEB PAGE 2-2023 School Year les 1-8 Registration for 2022-23 opens on Monday, May 2nd! se carefully follow the <u>Steps for Enrolling Your New or Returning Student</u> below. All steps must be fully completed before your child is idered properly registered for the Fall. encourage you to register as soon as possible to take advantage of the "Early Bird Discount" (\$50 off Registration Fee) which applies for all K-8 ents if you complete the registration process by May 31st. Your early registration also helps us to plan ahead for the Fall so that your child's school year gets off to a great start! se contact your school office for assistance, send an email to registration@esd20.org, or schedule an in-person appointment. FEPS FOR ENROLLING A RETURNING STUDENT FEPS FOR ENROLLING A NEW STUDENT                                                                                                    | Grades 1-8                                                    | Registra                                                           | tion                                                                      |                                           |                                       |                                                  |                              |                                                |                                  |
| 2-2023 School Year les 1-8 Registration for 2022-23 opens on Monday, May 2nd! se carefully follow the <u>Steps for Enrolling Your New or Returning Student below</u> . All steps must be fully completed before your child is idered properly registered for the Fall. incourage you to register as soon as possible to take advantage of the "Early Bird Discount" (\$50 off Registration Fee) which applies for all K-8 ents if you complete the registration process by May 31st. Your early registration also helps us to plan ahead for the Fall so that your child's school year gets off to a great start! se contact your school office for assistance, send an email to registration@esd20.org, or schedule an in-person appointment. TEPS FOR ENROLLING A RETURNING STUDENT TEPS FOR ENROLLING A NEW STUDENT                                                                                                    | TO TRANSLATE                                                  | INTO ANY LANGUA                                                    | GE, SELECT " <u>TRANSLATE PAG</u>                                         | <u>SE</u> " AT TOP RIG                    | GHT CORNER OF                         | WEB PAGE                                         |                              |                                                |                                  |
| les 1-8 Registration for 2022-23 opens on Monday, May 2nd!<br>se carefully follow the <u>Steps for Enrolling Your New or Returning Student below</u> . All steps must be fully completed before your child is<br>idered properly registered for the Fall.<br>encourage you to register as soon as possible to take advantage of the "Early Bird Discount" (\$50 off Registration Fee) which applies for all K-8<br>ents if you complete the registration process by May 31st. Your early registration also helps us to plan ahead for the Fall so that your child's<br>school year gets off to a great start!<br>se contact your school office for assistance, send an email to <u>registration@esd20.org</u> , or schedule an in-person appointment.<br>TEPS FOR ENROLLING A RETURNING STUDENT<br>TEPS FOR ENROLLING A NEW STUDENT                                                                                                    | 022-2023 Scho                                                 | ol Year                                                            |                                                                           |                                           |                                       |                                                  |                              |                                                |                                  |
| se carefully follow the <u>Steps for Enrolling Your New or Returning Student</u> below. All steps must be fully completed before your child is<br>idered properly registered for the Fall.<br>Inncourage you to register as soon as possible to take advantage of the "Early Bird Discount" (\$50 off Registration Fee) which applies for all K-8<br>ents if you complete the registration process by May 31st. Your early registration also helps us to plan ahead for the Fall so that your child's<br>school year gets off to a great start!<br>see contact your school office for assistance, send an email to <u>registration@esd20.org</u> , or schedule an in-person appointment.<br>TEPS FOR ENROLLING A RETURNING STUDENT<br>TEPS FOR ENROLLING A NEW STUDENT                                                                                                    | des 1-8 Registra                                              | tion for 2022-23 o                                                 | ppens on Monday, May 2nd                                                  | d!                                        |                                       |                                                  |                              |                                                |                                  |
| Incourage you to register as soon as possible to take advantage of the "Early Bird Discount" (\$50 off Registration Fee) which applies for all K-8<br>ents if you complete the registration process by May 31st. Your early registration also helps us to plan ahead for the Fall so that your child's<br>school year gets off to a great start!<br>see contact your school office for assistance, send an email to registration@esd20.org, or schedule an in-person appointment.<br>IFEPS FOR ENROLLING A RETURNING STUDENT<br>IFEPS FOR ENROLLING A NEW STUDENT                                                                                                    | lease carefully foll<br>onsidered properly                    | ow the <u>Steps for E</u><br>y registered for th                   | E <u>nrolling Your New or Retu</u><br>le Fall.                            | <u>ırning Studen</u>                      | <u>t below. All ste</u> µ             | os must be fully                                 | complet                      | ted before your c                              | hild is                          |
| se contact your school office for assistance, send an email to registration@esd20.org, or schedule an in-person appointment. TEPS FOR ENROLLING A RETURNING STUDENT TEPS FOR ENROLLING A NEW STUDENT                                                                                                    | We encourage you<br>students if you com<br>new school year ge | o register as soor<br>plete the registrat<br>ts off to a great sta | n as possible to take advar<br>tion process by May 31st.<br>art!          | ntage of the "<br>Your early re           | Early Bird Disco<br>gistration also h | <b>unt" (\$50 off Re</b><br>nelps us to plan     | <b>jistratio</b><br>ahead fo | <b>n Fee)</b> which app<br>or the Fall so that | lies for all K-8<br>your child's |
| TEPS FOR ENROLLING A RETURNING STUDENT TEPS FOR ENROLLING A NEW STUDENT                                                                                                    | lease contact your                                            | school office for a                                                | assistance, send an email                                                 | to <u>registratio</u>                     | n@esd20.org, or                       | r schedule an in                                 | person                       | appointment.                                   |                                  |
| TEPS FOR ENROLLING A NEW STUDENT                                                                                                    | STEPS FOR ENF                                                 | OLLING A RETU                                                      | IRNING STUDENT                                                            |                                           |                                       |                                                  |                              |                                                |                                  |
|                                                                                                    | STEPS FOR ENF                                                 | OLLING A NEW                                                       | STUDENT                                                                   |                                           |                                       |                                                  |                              |                                                |                                  |

#### **COMPLETE KINDERGARTEN & NEW STUDENT REGISTRATION APPLICATION**

Kindergarten and New Students have a different registration process that Returning Students in Grades 1-8. In order to complete the Kindergarten & New Student Registration Application, you must access NSOE through Skyward.

✓ Go to Skyward Family Access (<u>https://bit.ly/SkywardFamilyAccessLogIn</u>) to begin the online enrollment process. Skyward may also be accessed from the district website under QUICKLINKS → SKYWARD FAMILY ACCESS

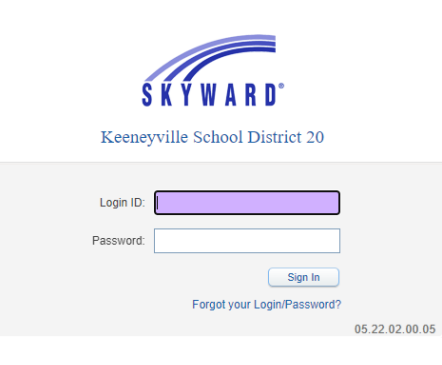

### ✓ Log into Skyward

<u>RETURNING DISTRICT 20 FAMILIES</u> who already have a District 20 Skyward Account <u>may use</u> <u>their pre-existing D20 Skyward Account to access NSOE</u>.

Select the "KINDER & NEW STUDENT REG" button at the top left of your Skyward home page.

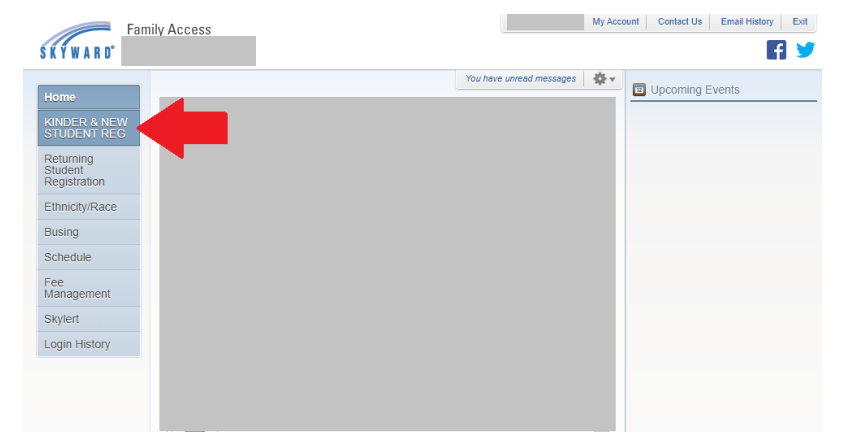

<u>NEW DISTRICT 20 FAMILIES</u> will log-in using the credentials emailed to them after submitting the Request New Student Online Enrollment (NSOE) Account. *If you did not receive an email with log-in credentials, please contact your <u>school office</u> or email <u>registration@esd20.org</u> for assistance.* 

**Forgot your Login/Password?** Allows you to request new account information sent to your email if you forgot password.

| S K Y W A R D                                                    |         |
|------------------------------------------------------------------|---------|
| Keeneyville School District 20                                   |         |
| Login ID:<br>Password:<br>Sign In<br>Forgot your Login/Password? | 05 22 5 |

After clicking the Forgot your Login/Password link, the screen on the right below will appear. Enter responses to requested CAPTCHA screens. Guardians should use the email when they requested their account.

| SKYWARD                                                                                                    |                                                       |
|----------------------------------------------------------------------------------------------------|-------------------------------------------------------|
| SKTWARD                                                                                                    |                                                       |
| orgotten Login/Password /                                                                                                    | Assistanc                                             |
| ase enter your email address or user na<br>ne email or user name the district has on                                              | me. If it match                                       |
| ent an email containing your login and a<br>used to reset your passwor<br>V I'm not a robot                                       | link that can l                                       |
| ent an email containing your login and a<br>used to reset your passwor                                                            | link that can l<br>d.<br>reCAPTCHA<br>Privacy - Terms |
| ent an email containing your login and a<br>used to reset your passwor<br>I'm not a robot<br>Email or User Name: jsmith@esd20.org | link that can l<br>d.<br>reCAPTCHA<br>Privacy - Terms |

## Complete the Kindergarten & New Student Registration Form

Read the instructions carefully and submit complete information for each step to ensure that your student is fully enrolled.

|                                                                                                    |                                                                                                    | _                                                                                                    | Go To Family Access Exit                                                                            |
|----------------------------------------------------------------------------------------------------|----------------------------------------------------------------------------------------------------|----------------------------------------------------------------------------------------------------|----------------------------------------------------------------------------------------------------|
| SKYWARD KINDER & NEW ST                                                                                                    | UDENT REG                                                                                                    |                                                                                                    |                                                                                                    |
|                                                                                                    |                                                                                                    |                                                                                                    |                                                                                                    |
| Application Form                                                                                                    |                                                                                                    |                                                                                                    |                                                                                                    |
| Save and Continue to Fill Out Application                                                                                                    | Save and go to Summary Page                                                                                                    | Print Application                                                                                                    | Leave WITHOUT Saving                                                                                |
| Instructions for completing the stu                                                                                                    | dent application                                                                                                    |                                                                                                    |                                                                                                    |
| FORM IF YOUR STUDENT IS A RETURNING I<br>REGISTRATION FORM."<br>Answer the questions to progress through the app<br>Summary Page' to save your progress and return<br>(sterisk (*) denotes a required field Please N<br>Step 1: Student Information Edit | DISTRICT 20 STUDENT FROM LAST YEA<br>lication form. Click 'Save and Continue to<br>to the summary page. Click 'Leave WITHC<br>ote: Only one step may be edited at a time<br>View Only Save Save and | R, PLEASE EXIT THIS APPLICATION AND<br>Fill Out Application' to save your progress an<br>OUT Saving' to return to the summary page v<br>I Collapse Step | FILL OUT "THE RETURNING STUDENT<br>Id stay on this screen. Click 'Save and go to<br>without saving. |
| Instructions for completing Studer                                                                                                    | it Information                                                                                                    |                                                                                                    |                                                                                                    |
| Please enter your Student's Information                                                                                                    |                                                                                                    |                                                                                                    |                                                                                                    |
| * Last Name                                                                                                    |                                                                                                    | * First Name:                                                                                                    | Middle Name:                                                                                        |
| Name Suffix                                                                                                    | : 🔽 Name Prefix: 💙 * Gen                                                                                                    | der: 💙                                                                                                    |                                                                                                    |
| * Date of Birth                                                                                                    | Age: 0 *                                                                                                    | Birth<br>City:                                                                                                    | Birth<br>State:                                                                                     |
| * Birth Country                                                                                                    | :[]                                                                                                    |                                                                                                    |                                                                                                    |
| * Second Phone                                                                                                    |                                                                                                    |                                                                                                    |                                                                                                    |
| * Does student live within this school district?                                                                                                    | Mom's Maiden Name:                                                                                                    |                                                                                                    |                                                                                                    |
| *Local Race                                                                                                    | ×                                                                                                    |                                                                                                    |                                                                                                    |

The first time a guardian logs into the portal, they will be taken directly to the Application Form. This is the form to be filled out with the new student's information. If a guardian logs in for the first time after a previous application has been denied, and they have no other pending applications, they will see this page with a red message in the upper left corner notifying them of the denied application.

**Save and Continue to Fill Out Application:** This button will save the data filled in so far, and keep the screen open to allow the guardian to complete it.

**Save and go to Summary Page:** This button will save the data filled in so far and take the user back to the Portal's main page.

Print Application: This button will send the page to the guardian's printer.

**Leave WITHOUT Saving:** This button will take the user back to the Portal's main page and not save any data entered into the form.

These buttons will also display at the very bottom of the form.

The area below the buttons should display instructions for the guardians, and give them any necessary reminders.

## **Creating and Submitting a New Student Enrollment Application**

The first time a user logs into the Portal, they will be taken directly to the Application Form. A guardian who has at least started an Enrollment Application and is logging into the Portal to start a new one will need to click on the **Click to Enroll Additional Student** button from the "New Student Enrollment Applications: Summary Page."

|                                                                                             |                                                                                                    | Holly Kaye Exit                      |
|---------------------------------------------------------------------------------------------|----------------------------------------------------------------------------------------------------|--------------------------------------|
| SKYWARD' C                                                                                  | nline Enrollment Access                                                                                                    | G Select Language                    |
| KEENEYVILLE<br>SKILLS<br>SKILLS<br>SKILLS<br>SKILLS<br>SKILLS<br>SKILLS<br>SKILLS<br>SKILLS | t Enrollment Applications: Summary Page                                                                                                    |                                      |
|                                                                                             |                                                                                                    |                                      |
| Your Un-submitted Er                                                                        | irollment Applications                                                                                                    |                                      |
| Your Un-submitted Er<br>Student Name                                                        | Application Status/Options                                                                                                    | Click to Enroll Additional Students  |
| Your Un-submitted Er<br>Student Name<br>Joe Smith                                           | Application Status/Options All Steps have NOT been completed, please select one of the following options:                                                                                                    | Click to Enroll Additional Students  |
| Your Un-submitted Er<br>Student Name<br>Joe Smith                                           | Application Status/Options All Steps have NOT been completed, please select one of the following options: Review/Update the Application Cancel this Application                                                                                                    | Click to Enroll Additional Students  |
| Your Un-submitted Er<br>Student Name<br>Joe Smith                                           | Applications Applications Application Status/Options All Steps have NOT been completed, please select one of the following options: Review/Update the Application Cancel this Application All Steps have NOT been completed, please select one of the following options:                                                                                                    | Click to Enroll Additional Students) |
| Your Un-submitted Er<br>Student Name<br>Joe Smith                                           | Application Status/Options All Steps have NOT been completed, please select one of the following options: Review/Update the Application Cancel this Application All Steps have NOT been completed, please select one of the following options: Review/Update the Application Cancel this Application                                                                               | Click to Enroll Additional Students  |
| Your Un-submitted Er Student Name Joe Smith                                                 | Application Status/Options Application Status/Options All Steps have NOT been completed, please select one of the following options: Review/Update the Application Cancel this Application All Steps have NOT been completed, please select one of the following options: Review/Update the Application Cancel this Application                                                    | Click to Enroll Additional Students  |
| Your Un-submitted Er Student Name Joe Smith                                                 | Application Status/Options Application Status/Options All Steps have NOT been completed, please select one of the following options: Review/Update the Application Cancel this Application All Steps have NOT been completed, please select one of the following options: Review/Update the Application Cancel this Application                                                    | Click to Enroll Additional Students  |
| Your Un-submitted Err Student Name Joe Smith Your Submitted Enro                            | Internet Applications         Application Status/Options         All Steps have NOT been completed, please select one of the following options:         Review/Update the Application         Cancel this Application         All Steps have NOT been completed, please select one of the following options:         Review/Update the Application         Cancel this Application | Click to Enroll Additional Students  |

With the Application form split into different steps, it is important to know that guardians will only be able to have one-step expanded and available for editing at a time. The currently active step will have the **Save** and **Save and Collapse Step** buttons active at the top of the section. If no step/section is in Edit mode, then the **Edit** and **View Only** buttons will be active. When one step/section is in Edit mode, the other sections will have the **View Only** button active, so a guardian can review those sections while editing another.

### **STEP 1: STUDENT INFORMATION**

| Smith         * First Name: Joe           V         Name Prefix:         V                                               | Middle Name.                                                                                                    |
|----------------------------------------------------------------------------------------------------|----------------------------------------------------------------------------------------------------|
| Smith * First Name. Joe V Name Prefix: V * Gender: Male V                                                                | Middle Name.                                                                                                    |
| Name Prefix Gender Male                                                                                                  |                                                                                                    |
|                                                                                                    |                                                                                                    |
| 06/02/2012 Age: 6 Birth City: Chicago                                                                                    | Birth State IL - ILLINOIS                                                                                                    |
| United States                                                                                                    |                                                                                                    |
| (555) 555-5555                                                                                                    |                                                                                                    |
| Yes V Mom's Maiden Name: Jones                                                                                           |                                                                                                    |
| 16 - White 🗸                                                                                                    |                                                                                                    |
| O No, My Child is not Hispanic or Latino                                                                                 |                                                                                                    |
| Yes, My Child is Hispanic or Latino - A person of Cuban, Mexican, Puerto Ricar     sulture of origin, magnified of race. | n, South or Central American, or other Spanish                                                                                                    |
| American Indian or Alaska Native                                                                                         |                                                                                                    |
| Asian                                                                                                    |                                                                                                    |
| Black or African American                                                                                                |                                                                                                    |
| I Native Hawaiian or Other Pacific Islander                                                                              |                                                                                                    |
| English Student's Native Language: Span                                                                                  | ish 🗸                                                                                                    |
| Spanish V                                                                                                    |                                                                                                    |
| No V ?                                                                                                    |                                                                                                    |
| School in the District Student Previously Attended                                                                       |                                                                                                    |
|                                                                                                    | United States         (655)       (555-5555         Yos v       *Mom's Maiden Name: Jones         16       White         Ø No, My Child is not Hispanic or Latino         Ø No, My Child is Inton Hispanic or Latino         Ø No, My Child is Inton Hispanic or Latino         Ø Nenetcan Indian of Alaska Native         Ansian         Black or African American         Native Hawaiian or Other Pacific Islander         Ø White         English         Vi Wite         Spanish         No <v< td="">         School in the District Student Previously Attended:</v<> |

The next area is where the guardian enters the student data for available fields, and those fields marked as required. It is important to enter data in this section, since some fields will make up the student's Entry record. A guardian also has space in the **Additional Information** field to leave a note for the office to see as they process a student's application.

A guardian will then need to click the **Complete Step 1 and move to Step 2: Family/Guardian Information** to move on to the next step or they can click on the **Complete Step 1 Only** button. Both buttons will scan through the fields for Step 1 and verify that all the required data has been entered.

| You are enrolling your student into the Next<br>☑ First Day of School (08/20/2019) *E | School Year (2019 - 2020)<br>xpected Enrollment Date 08/20/2019                                 |       |
|---------------------------------------------------------------------------------------|-------------------------------------------------------------------------------------------------|-------|
| *Expected Grade Level 01 V *Expect                                                    | Application Not Submitted                                                                       | ×     |
|                                                                                       | Please review the following:                                                                    |       |
|                                                                                       | Expected School to Enroll into is a required field.                                             |       |
|                                                                                       | ОК                                                                                              | D     |
|                                                                                       | * I authorize this student's information to be distributed for the purposes of Field Trips usag | ie: [ |
| Additional Information:<br>(on the Student for the District)                          |                                                                                                 |       |
|                                                                                       | Maximum characters: 5000, Remaining characters: 5000                                            |       |
|                                                                                       | Complete Step 1 and move to Step 2: Family/Guardian Information Complete Step 1 Only            |       |

If the user has missed any required fields, the **Application Not Submitted** error screen will display, and the missing required fields are highlighted with a red box. Click **OK** to close the box and fill in the missing data. Then click one of the Complete Step 1 buttons. As a step is completed, a Date Completed will show to the right of the collapsed step. If the guardian clicks the **Edit** button for that step, the Date Completed will go away until they click one of the complete buttons again.

## **STEP 2: FAMILY/GUARDIAN INFORMATION**

| Instructions       | for con    | npleting Fa     | mily/Guar       | dian Informa         | ation                      |                      |                   |  |  |
|--------------------|------------|-----------------|-----------------|----------------------|----------------------------|----------------------|-------------------|--|--|
| Please enter y     | our Fami   | ly/Guardian I   | nformation.     |                      |                            |                      |                   |  |  |
|                    |            |                 |                 |                      |                            |                      |                   |  |  |
| Enter Informa      | ation for  | the Primary     | Guardian ai     | nd the Family 1      | this Student lives with    |                      |                   |  |  |
| Enter Inform       | nation for | the Family      | this Studen     | t lives with         |                            |                      |                   |  |  |
| Primary Phone:     | (555) 1    | 11-1111         | Should the I    | District keep this n | umber confidential?        |                      |                   |  |  |
|                    | Print H    | ard Copy Repo   | rt Cards        |                      |                            |                      |                   |  |  |
|                    | House #:   | 756             | Direction:      | Street Name:         | Sunrise Rd                 | SUD:                 | ✓ #:              |  |  |
| Home Address:      | P.O. Box   | -               | Address 2:      |                      | City: Roselle              | State: II.           | ✓ Zip Code: 60172 |  |  |
|                    |            | Should the      | District keen t | his address confid   | lential?                   |                      |                   |  |  |
| Maller Address     | House #    |                 | Direction       | Street Name          |                            | SUD                  | <b>X</b> #        |  |  |
| (if different than | House #.   |                 |                 | Street Martie.       | Law C                      | 300.                 | • <i>*</i>        |  |  |
| nome address)      | P.O. Box:  |                 | Address 2:      |                      | City:                      | State:               | Zip Code:         |  |  |
| Enter Inform       | nation for | r the Primary   | Guardian        | of the Family t      | his Student lives with     |                      |                   |  |  |
| *Last N            | lame: Smit | th              |                 | * First Nan          | ne: Susan                  | Date of Birth:       |                   |  |  |
| Ge                 | nder: Fen  | nale 🗸          |                 |                      |                            |                      |                   |  |  |
| Relationship to (  | Child: Gua | ardian          | ✓ Marital S     | tatus: Married       | ~                          |                      |                   |  |  |
|                    | * Do       | es this guardia | have custod     | y of the child?      | o 🗸                        |                      |                   |  |  |
| *Cell Pl           | hone: (555 | i) 555-5555     | Work Pho        | ne:                  | Contact Email Add          | dress: hkayo@esd2    | hkaye@esd20.org   |  |  |
| Lange              | uage: Eng  | glish           |                 | ~                    |                            |                      |                   |  |  |
|                    |            |                 | A               | re there other l     | Legal Guardians who liv    | ve at this addres    | ss?               |  |  |
|                    |            |                 | 1               | Yes, I want to Add   | another Legal Guardian who | lives at this addres | s                 |  |  |

Users can update everything on this screen except their email. Guardians will notice that some of the filled infields, since it pulls the data from the form that, they filled out requesting the account.

Upon clicking the check box to add the guardian as an emergency contact, this guardian's information will show in that portion of the application form.

If a guardian is creating an additional Enrollment Application form, meaning that they have already submitted one and have started a new one, the first family information will merge into the Family and Guardian fields; however, update fields such as Relationship to Child.

If there are other guardians within this family (at the same address), click the **Yes**, I want to **Add another Legal Guardian who lives at this address** button at the bottom of the section. Notice the slightly thicker blue box around the guardians in this first family.

If there are additional families that need to be attached to the student, click the **Yes, I want to Add a Legal Guardian who lives at a Different Address** button in the bottom left corner of the Family/Guardian Information Section. Clicking this button, the guardian will then be able to fill in the new family's information.

#### FAMILY WITH A GUARDIAN AT A DIFFERENT ADDRESS STEP: 2A

| Primary Phone:                      | (555)     | 222-2222        | Should the D     | istrict keep this n | umber confidential?     |                            |                   |  |
|-------------------------------------|-----------|-----------------|------------------|---------------------|-------------------------|----------------------------|-------------------|--|
|                                     | Print H   | lard Copy Repo  | ort Cards        |                     |                         |                            |                   |  |
|                                     | House #   | 123             | Direction:       | Street Name:        | Sunny Lane              | SUD:                       | #:                |  |
| Home Address:                       | P.O. Box  |                 | Address 2:       |                     | City: Roselle           | State: IL                  | ▼ Zip Code: 60172 |  |
|                                     |           | Should the      | District keep th | iis address confid  | lential?                |                            |                   |  |
| Mailing Address:                    | House #:  |                 | Direction:       | Street Name:        |                         | SUD:                       | ✔ #:              |  |
| (if different than<br>home address) | P.O. Box  |                 | Address 2:       |                     | City:                   | State:                     | V Zip Code:       |  |
| Ge<br>Relationship to (             | nder:     | ►<br>her        | ✓ Marital St     | atus:               | ~                       |                            |                   |  |
|                                     | *Do       | es this guardia | n have custody   | of the child?: Ye   | BS ¥                    |                            |                   |  |
| *Cell Pl                            | hone: (55 | 5) 222-2223     | Work Phor        | ne:                 | Contact Ema             | ail Address:               |                   |  |
| Lang                                | uage:     |                 |                  | $\sim$              |                         |                            |                   |  |
|                                     |           |                 | An               | e there other I     | Legal Guardians w       | ho live at this addre      | ss?               |  |
|                                     |           |                 | (                | Yes, I want to Ad   | d another Legal Guardia | in who lives at this addre | ss                |  |
|                                     |           |                 | •                |                     |                         |                            | -                 |  |

Step 2A is to fill in the fields for the new family. This can be repeated to add as many families as needed for the student. Notice at the top of the screen, the blue box that is around the first family can be seen, and a new purple box is around this new family. Each different family added will have a new color around the guardians to help keep them visually separated.

If the new family was added in error, click the **Remove this Family** button to delete the record. Just as with the primary family/guardian, additional family members can be added by clicking the **Yes**, I want to Add another Legal Guardian who lives at this address button at the bottom of step 2A.

| Confirm 😵                                      | Confirm 🔀                                           |
|------------------------------------------------|-----------------------------------------------------|
| Are you sure you wish to remove this Guardian? | Are you sure you wish to remove this Family? Yes No |

The above confirmation screen will display after clicking the **Remove this Guardian** and the **Remove this Family** buttons respectively.

A **Remove this Guardian** button will display above all guardians in a family with more than on guardian in it.

Once all the Family/Guardian Information has been entered, the guardian completing the application needs to click either the **No, Complete Step 2 and move to Step 3: Emergency Contact Information** button or the **No, Complete Step 2 Only** button to complete the step.

### **STEP 3: EMERGENCY CONTACT INFORMATION**

| instructions for comp                                                                   | leting Emergency Co                              | ntact Information                                                                         |                   |                     |
|-----------------------------------------------------------------------------------------|--------------------------------------------------|-------------------------------------------------------------------------------------------|-------------------|---------------------|
| Please Complete Emerge                                                                  | ncy Contact Information                          |                                                                                           |                   |                     |
| Please make sure that the                                                               | Emergency Contact is no                          | ot the parent or guardian.                                                                |                   |                     |
| Inter the Information fo                                                                | Emergency Contact #1                             | Remove this Emergency Cont                                                                | act               |                     |
|                                                                                         | Emergency contact #1                             | (                                                                                         | -                 | telephonetras della |
| *Lact Name: Smith                                                                       |                                                  | # Circl Manager Law                                                                       |                   | A 47 F H A 1        |
| Last Name, Simur                                                                        |                                                  | First Name: Joe                                                                           |                   | Middle Name:        |
| Name Suffix:                                                                            | Name Prefix:                                     | Is this contact allowed to pick up                                                        | p the student fro | middle Name:        |
| Name Suffix:                                                                            | Name Prefix: V                                   | Is this contact allowed to pick up                                                        | p the student fro | middle Name:        |
| Name Suffix: V<br>Gender:                                                               | Name Prefix:   Language:                         | Is this contact allowed to pick up  * Primary Phone: (555)                                | o the student fro | middle Name:        |
| Name Suffix: V<br>Gender: Ontact Email Address: Cell Phone:                             | Name Prefix:  Language:  Work Phone:             | First Name. Joe  Is this contact allowed to pick up     * Primary Phone: (555)            | p the student fro | middle Name:        |
| Name Suffix: V<br>Gender: Ontact Email Address: Cell Phone: Relationship to Child: Aunt | Name Prefix:  Language: Work Phone: Relationship | * Prist Name. Joe  is this contact allowed to pick up     * Primary Phone: (555) Comment: | p the student fro | middle Name:        |

If contacts other than the guardian need to be entered, click the **Yes, I want to Add another Emergency Contact Record** button in the bottom left corner of the section. This will add another set of Emergency Contact fields to be filled in.

If an Emergency Contact record is added in error, the **Remove this Emergency Contact** button can be used.

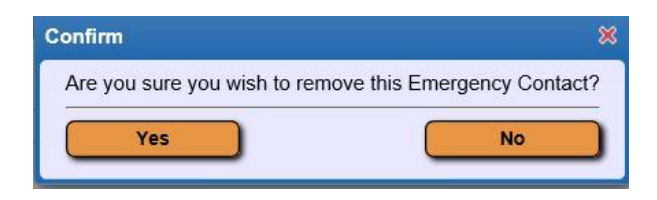

Upon clicking the button, the above confirmation box will display. Click **Yes** to remove the Emergency Contact, or **No** to cancel the request.

After clicking either the **No**, **Complete Step 3 and move to Step 4**... button or the **No**, **Complete Step 3 Only** button the next step will become available (as long as Steps 1 through 2 are also marked as complete).

#### STEP 4: REQUESTED DOCUMENTS

This step requires uploading scanned copies or photos of documents to prove that you reside within District 20 boundaries. For instructions on uploading your documents, please go to the District website  $\rightarrow$  Registration tab. Please contact your <u>school office</u> or email <u>registration@esd20.org</u> for assistance.

You will only need to **submit <u>one</u> copy of your residency documents** for your entire family. Please submit your documents with your **youngest child's** registration application.

You will also be required to bring your Kindergarten or New Student's Original Birth Certificate <u>and</u> parent/guardian's Photo ID <u>to your school office</u>.

#### Please upload the following attachments into Skyward:

- 1. Photo ID (IL Driver's License or IL State ID)
- 2. Category I Residency Documents <u>1 document</u> from the following list

Home ownership title, deed, or mortgage statement Most recent property tax bill Apartment lease (current year, signed & dated)

- 3. Category II Residency Documents <u>2 documents</u> from the following list
  - Gas/Electric/Water Bill (most recent) Vehicle Registration (current) Bank Account Statement (current) Home/Apartment Insurance Policy (current) Pay Check Stub (current)

| Step 4: Requested E                                                                                                | ocuments                                                                                                    | Edit          | View Only            | (           | Collapse Step       |          |                  |   |  |  |
|----------------------------------------------------------------------------------------------------|----------------------------------------------------------------------------------------------------|---------------|----------------------|-------------|---------------------|----------|------------------|---|--|--|
| Instructions for comple                                                                                            | eting the Requ                                                                                                    | ested Docum   | ents                 |             |                     |          |                  |   |  |  |
| REQUIRED THIS YI<br>All families must su<br>1. Attach a copy of<br>2. Attach one docu<br>3. Attach two addit       | All families must submit online scanned copies or photos of the following documents.<br>1. Attach a copy of your Photo ID (may be an IL Driver's License or IL State ID)<br>2. Attach one document from Category I<br>3. Attach two additional documents from Category II<br>Please do not scan any information with your social security number or any bank routing/check account information. |               |                      |             |                     |          |                  |   |  |  |
| Please do not scan any information with your social security number or any bank routing/check account information. |                                                                                                    |               |                      |             |                     |          |                  |   |  |  |
| For instructions on                                                                                                | For instructions on uploading your documents, please go to the Registration tab on the Keeneyville ESD20 Website.                                                                                                    |               |                      |             |                     |          |                  |   |  |  |
|                                                                                                    |                                                                                                    |               |                      |             |                     |          |                  |   |  |  |
|                                                                                                    |                                                                                                    |               |                      |             |                     |          |                  |   |  |  |
|                                                                                                    |                                                                                                    |               |                      |             |                     |          |                  |   |  |  |
|                                                                                                    |                                                                                                    |               |                      |             |                     |          |                  |   |  |  |
| CAT I Apt Lease:                                                                                                   | Choose File                                                                                                    | No file chose | n                    |             |                     |          |                  |   |  |  |
| CAT I-Wortgage/Deed:                                                                                               | Choose File                                                                                                    | No file chose | n                    |             |                     |          |                  |   |  |  |
| CAT II-Bank Statemnt                                                                                               | Choose File                                                                                                    | No file chose |                      |             |                     |          |                  |   |  |  |
| CAT II-Home Insure:                                                                                                | Choose File                                                                                                    | No file chose | n                    |             |                     |          |                  |   |  |  |
| CAT II-Paycheck Stub:                                                                                              | Choose File                                                                                                    | No file chose | n                    |             |                     |          |                  |   |  |  |
| CAT II-Utility Bill:                                                                                               | Choose File                                                                                                    | No file chose | 'n                   |             |                     |          |                  |   |  |  |
| CAT II-Vehicle Reg:                                                                                                | Choose File                                                                                                    | No file chose | 'n                   |             |                     |          |                  |   |  |  |
| Photo ID:                                                                                                    | Choose File                                                                                                    | No file chose | n                    |             |                     |          |                  |   |  |  |
|                                                                                                    |                                                                                                    | Complete      | e Step 4 and move to | Step 5: Add | itional District Fo | rms Comp | lete Step 4 Only | ) |  |  |

If any Attachment Types were flagged to Allow Online Submission, they will display here. Guardians can select the Choose File button where they will be prompted to browse to a location on their computer to select a file. Once the file is selected, the file name will display as a link to open the file, and the Remove File button is available if one was uploaded in error.

Also notice that only one file can be attached for each Attachment Type. Once all of the Requested documents have been attached, the guardian completing the application needs to click either the **Complete Step 4 and move to Step 5**... button or the **Complete Step 4 Only** button to complete the step.

# STEP 5: ADDITIONAL DISTRICT FORMS

|                     | completing the Additional District For                                                   | ms                                                                          |
|---------------------|------------------------------------------------------------------------------------------|-----------------------------------------------------------------------------|
| lease complete      | all of the required District forms.                                                      |                                                                             |
| nce the applicat    | ion is submitted, you cannot make any chan<br>notify them of any inaccurate information. | ges to its content. You would need to contact your designated school or the |
| our application     | will not be approved unless all of the require                                           | d forms have been completed.                                                |
| ne buttons below ea | ch link to an additional form that must be completed to                                  | be able to submit the student application.                                  |
| sterisk (*) denotes | a required form                                                                          |                                                                             |
| Required Form:      | PROOF OF CUSTODY AND RESIDENCY FORM                                                      | This form has not been completed                                            |
| Required Form:      | CERTIFICATE OF RESIDENCE Appendix A                                                      | This form has not been completed                                            |
| Required Form:      | NEW STUDENT ADDITIONAL REGISTRATION<br>REQUIREMENTS                                      | This form has not been completed                                            |
| Required Form:      | HOME LANGUAGE SURVEY                                                                     | This form has not been completed                                            |
| Required Form:      | BUS CONTRACT DISTRICT PAID 2021-2022                                                     | This form has not been completed                                            |
| Required Form:      | 2021-2022 PARENT INTERVIEW FORM A-3                                                      | This form has not been completed                                            |
| Required Form:      | PARENT LANGUAGE PREFERENCES/REPORT CARD<br>WAIVER                                        | This form has not been completed                                            |
|                     | STUDENT/PARENT TECHNOLOGY AGREEMENT NSOE                                                 | This form has not been completed                                            |

In this step, **All \*Required District Forms must be completed**. If you exit from completing a form and the box is checked that the form *has been completed*, you can click on the form and return to add additional information or correct the form. If the form was not filled out and you plan to come back to it, you can uncheck the box showing it as not completed.

On the Home Language Survey, if you answer "YES" to the question, 'Is a language other than English spoken in your home?', then you must complete the Parent Interview Form A-3, Parent Language Preference Form A-1a, and the Report Card Translation Form A-1b.

*Note: The required forms do not have to be completed in the order that they are listed on the screen.* 

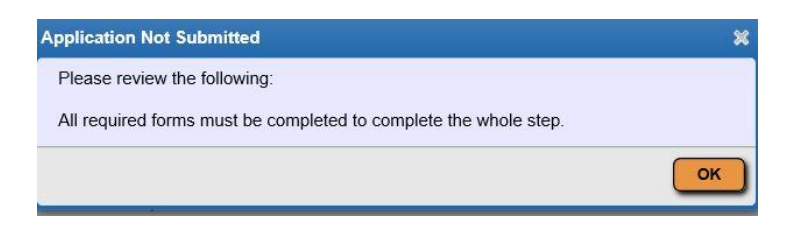

If the Complete Step 5 button is selected without all of the required forms being marked as completed beforehand, the above error message will display. After all of the Additional District Forms have been marked as completed, the guardian can mark Step 5 complete.

### **SUBMITING THE APPLICATION**

| sterisk (*) denotes a required field Please Note: Only one step may be edited at a time |                                                |
|-----------------------------------------------------------------------------------------|------------------------------------------------|
| Step 1: Student Information Edit View Only                                              | √ Date Completed: 04/16/2019                   |
| Step 2: Family/Guardian Information Edit View Only                                      | <b>∛</b> Date Completed: 04/16/2019            |
| Step 3: Emergency Contact Information Edit View Only                                    | of Date Completed: 04/16/2019                  |
| Step 4: Additional District Forms Edit View Only                                        | ∛Date Completed: 04/16/2019                    |
| * All steps must be Completed before an                                                 | the District<br>Application can be Submitted * |
| Save and Continue to Fill Out Application Save and go to Summary Page                   | Print Application Leave WITHOUT Saving         |

When all of the steps are complete and the steps are showing the Date Completed to the right of each step, the **Submit Application to the District** button will be active at the bottom of the screen.

Before submitting, guardians should review all parts to make sure the information is correct.

Once the application is submitted, you cannot make any changes to its content. You would need to contact your designated school or the school district to notify them of any inaccurate information.

| Submitting will allow Keeneyville School Dist<br>application. After submitting you will only be<br>be able to make any further changes. | trict 20 to review and process this<br>able to view this application and will <u>not</u> |
|----------------------------------------------------------------------------------------------------|------------------------------------------------------------------------------------------|
| Are you sure you want to submit this application                                                                                        | tion to Keeneyville School District 20?                                                  |

The above confirmation screen will display after clicking the **Submit Application to the District** button. Click the **Submit Application** button to complete the process, or click the **Cancel and Keep Screen Open** button to have the ability to review and update the application.

| The application will be reviewed and you will be contacted by your school secretary as to how to proceed. |
|----------------------------------------------------------------------------------------------------|
|                                                                                                    |

The above screen will display after clicking **Submit Application**.

When all required information has been reviewed and your application has been approved, you will receive a login and password to access the Keeneyville Webstore to pay required fees.